- 1. Click on this link to take you to the online payment system (Rycor) or copy and paste to your browser: https://www.studentquickpay.com/spiritsd
- 2. If you used Rycor to make online payments in the past, your account will already be set up. Click Forgot Password and follow the steps to set a new password.
- 3. If Rycor is new for you this year, click **Create Account**

4. Enter personal details and click Next

5. Click Add Students

6. Enter Student ID (**contact the school for this info**) and Last Name and click Done.

## **Create Account**

PRAIRIE SPIRIT

Sign In

Sign In

| First Name                           |  |
|--------------------------------------|--|
|                                      |  |
| L and Manage                         |  |
| Last Name                            |  |
|                                      |  |
|                                      |  |
| E-Mail                               |  |
|                                      |  |
|                                      |  |
|                                      |  |
| Password                             |  |
|                                      |  |
|                                      |  |
| By using this site, you agree to the |  |
| Privacy Policy and Terms of Service. |  |
|                                      |  |
| Nevt                                 |  |
| Next                                 |  |
|                                      |  |
| Cancel                               |  |
|                                      |  |
|                                      |  |
|                                      |  |
|                                      |  |
|                                      |  |

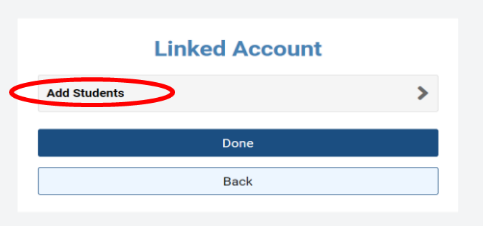

| Linked Account                                                                                                  |
|----------------------------------------------------------------------------------------------------|
| Add Students 🗸 🗸                                                                                                |
| For each student you would like to add to your account, complete<br>he information below and click Add Student. |
| Student ID                                                                                                    |
| .ast Name                                                                                                    |
| Add Student                                                                                                    |
|                                                                                                    |
| Done                                                                                                    |
| Back                                                                                                    |
|                                                                                                    |